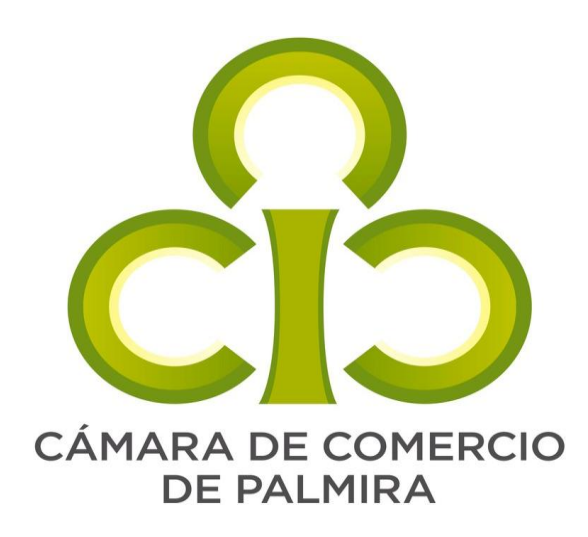

## Paso a paso Renovación de Registro Mercantil y Entidades Sin Ánimo de Lucro (ESAL)

# Nota: Si conoce el numero de su matricula mercantil, omita hasta el punto 5 vie (ve el RUS? Verser Verser) serior serior

- 1. Ingrese al siguiente link y consulte su matricula: <u>https://ruesfront.rues.org.co/</u>
- Persona natural o jurídica: Registro mercantil;
   Fundación, Asociación o Corporación: Entidades sin animo de lucro

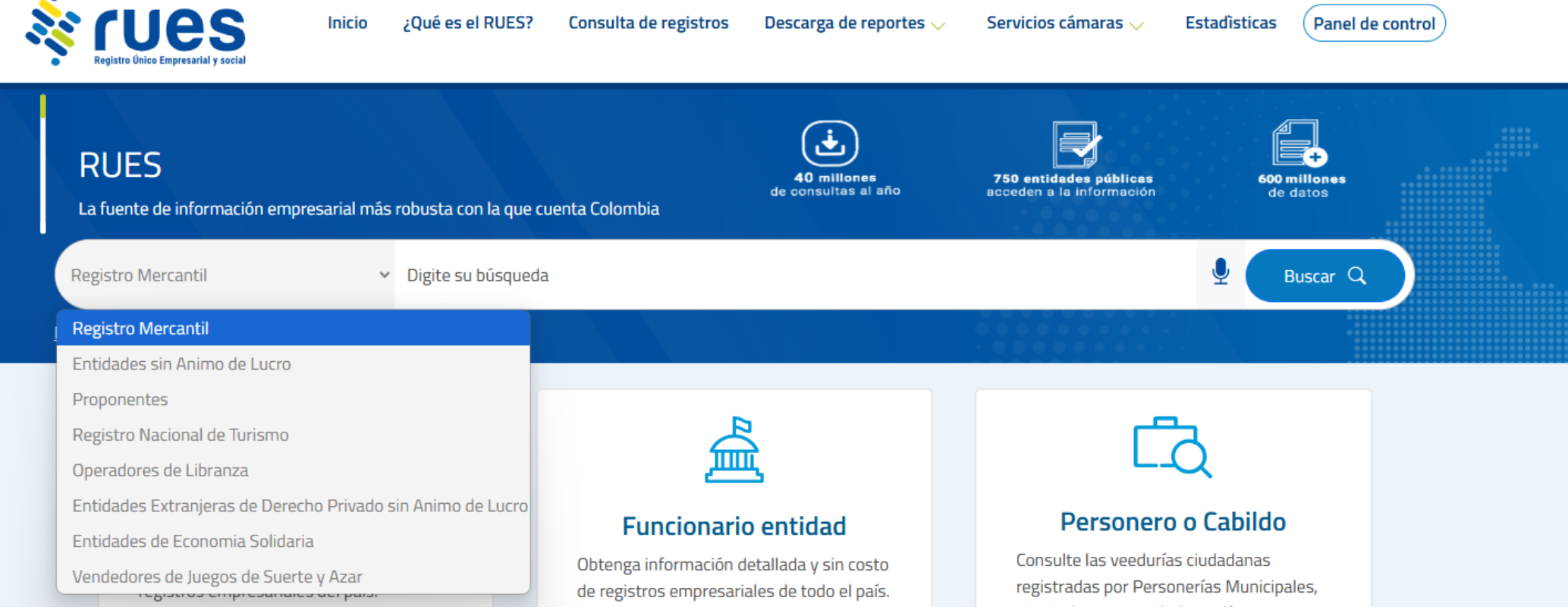

Numero de Inscrinció

Identificación

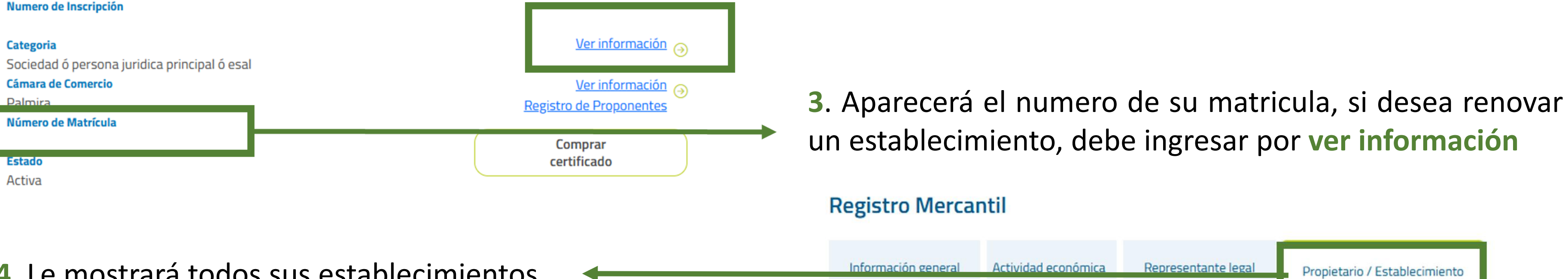

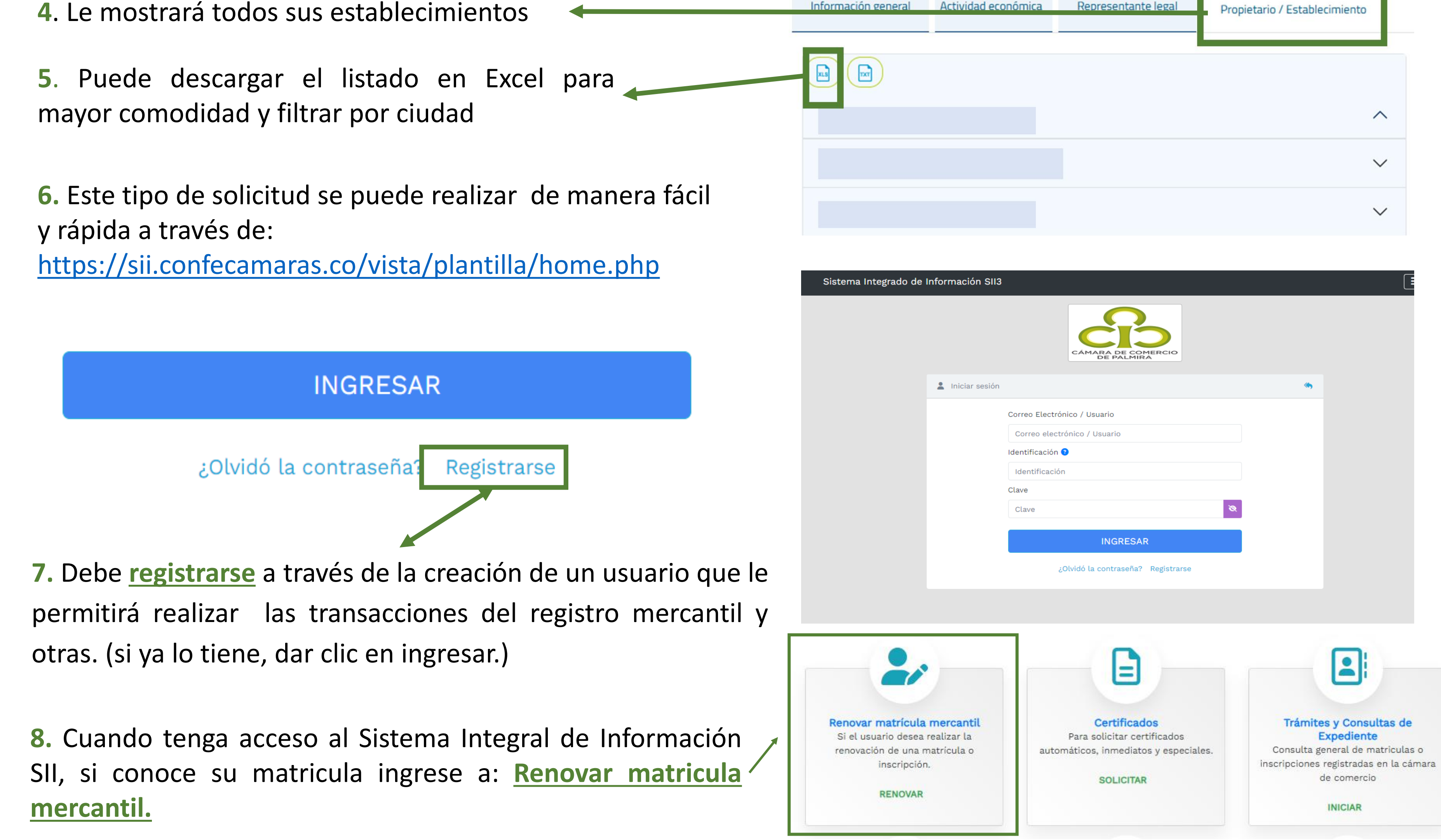

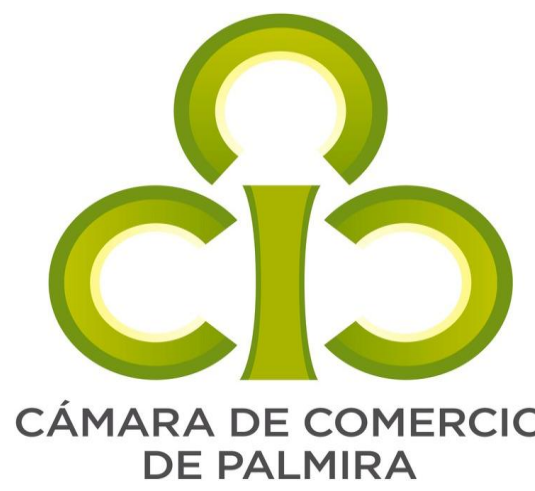

### Paso a paso Renovación de Registro Mercantil y Entidades Sin Ánimo de Lucro (ESAL)

| ÁMARA DE COMERCIO                                                                                                    | 🕑 Renovación Matricula Mercantil / ESADL                                                                                                    | <ul> <li>Volver</li> </ul>                                 |
|----------------------------------------------------------------------------------------------------|----------------------------------------------------------------------------------------------------|------------------------------------------------------------|
| DE PALMIRA                                                                                                    | Nuevo trámite Retomar trámite                                                                                                    |                                                            |
| <ol> <li>Guando tenga acceso a <u>Renovar matricula mercantil</u>,<br/>clic en <u>continuar</u></li> </ol>                                                                                                    | Apreciado usuario, para renovar una matrícula mercantil o una Entidad Sin Ánimo de Lucro (las cuales deben re<br>del 1ro de enero del 2013) debe indicar el número de la matrícula o de inscripción que se desea renova<br>botón <b>Continuar</b> .                                               | enovar a partir<br>ır y oprima el                          |
|                                                                                                    | Número de Matrícula Mercantil<br>Sugerimos revisar nuestros términos y condiciones: Ver 3                                                                                                    |                                                            |
| quidacion - Renovación Matrícula Mercantil<br>Por favor indique para cada matrícula que se muestra a continuación, el valor de los activos correspondientes al año que va a renovar.                                             | → Continuar                                                                                                    |                                                            |
| ‡ Plegar / desplegar todas                                                                                                    |                                                                                                    |                                                            |
| Ado Ótános achos Beeriçado achos Internet de consciente   2025 6.310.001 Activa de consciente Internet de consciente   2025 6.310.001 Beeriçado achos Nuevo safor   2025 6.310.001 Activa de l'orsertante Internet de consciente | <b>10.</b> Persona natural, sociedad o esadl: Co<br>el valor de sus activos. Tenga en cuenta<br>el valor es igual o menor al año anterior<br>enviar su balance general firmado p<br>contador y por el representante legal al<br><u>cajas@ccpalmira.org.co</u> , donde se le hal<br>el formulario. | oloque<br>que si<br>; debe<br>oor el<br>correo<br>oilitará |

**11.** Aplica para establecimientos de Comercio: Se coloca el valor total de los activos de la persona natural, sociedad o esadl. (Aplica únicamente para 2025)

12. Tenga en cuenta que si es beneficiario de la ley 1780, y cumplió con los requisitos para continuar con el beneficio, debe seleccionar que cumplió los requisitos y mantengo los requisitos. En caso contrario debe renunciar voluntariamente y se debe deshabilitar las dos opciones anteriores.

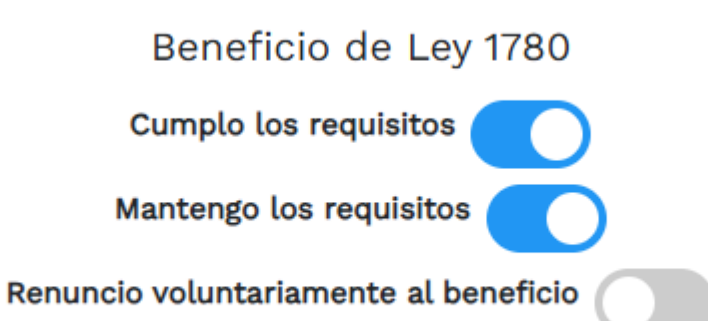

**13.** Si no conoce los requisitos, puede consultar en: <u>https://www.ccpalmira.org.co/?s=ley+1780</u>

#### **14.** Le dará el valor a pagar.

| Servicio            | Nombre                                             | Matrícula | Año   | Cant      | Base        | Valor   |
|---------------------|----------------------------------------------------|-----------|-------|-----------|-------------|---------|
| 01020201            | RENOVACION DE PERSONA NATURAL Y SOCIEDAD PRINCIPAL |           | 2025  | 1         | \$300,000   |         |
| 01050136            | FORMULARIOS PREIMPRESOS                            |           |       | 1         | \$0         | \$8,300 |
|                     |                                                    |           |       |           | Valor Bruto |         |
|                     |                                                    |           |       | Valor IVA | \$0         |         |
| Fuente: API-SIICORE |                                                    |           | Total |           |             |         |

#### 15. En la parte inferior le aparece el Formulario, ingrese en el lápiz azul y diligencie completamente

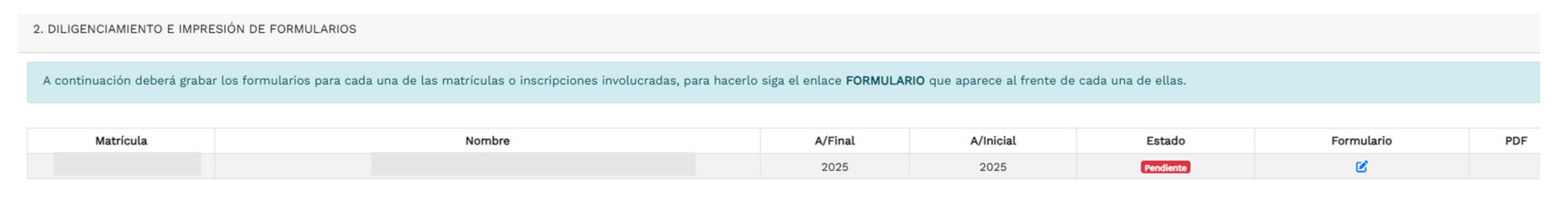

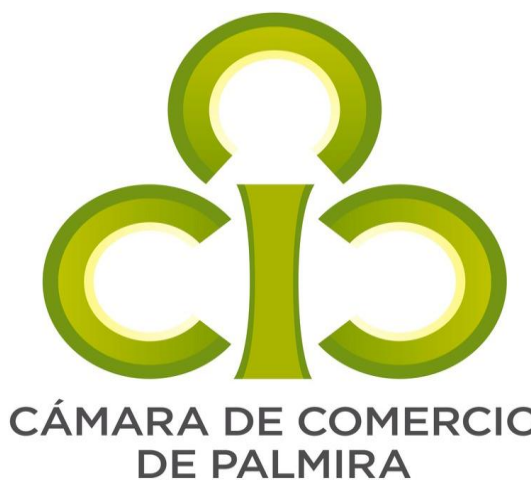

### Paso a paso Renovación de Registro Mercantil y Entidades Sin Ánimo de Lucro (ESAL)

| CÁMARA DE COMERCIO                             | PERSONAL                       |
|------------------------------------------------|--------------------------------|
|                                                | Personal ocupado               |
|                                                | 1                              |
|                                                |                                |
| 16, Tenga en cuenta que la <u>cantidad de</u>  | 🕑 Participación                |
| mujeres vinculadas, debe ser igual o inferior  | Cantidad de mujeres vinculadas |
| a la cantidad de <mark>Personal Ocupado</mark> | 0                              |

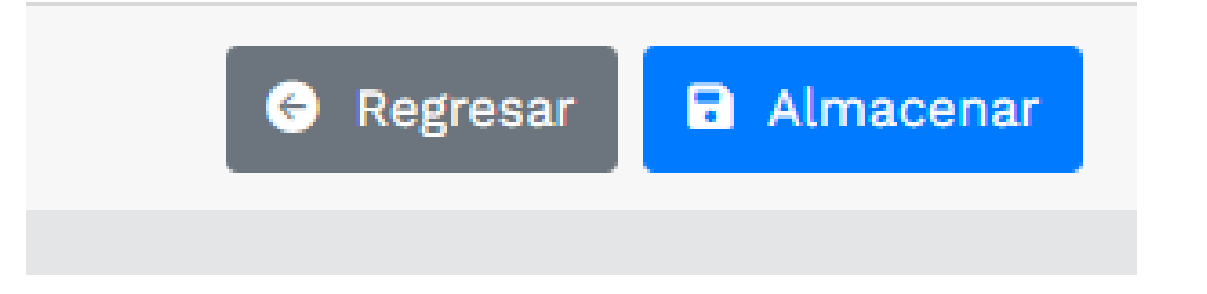

**17.** Almacene y si tiene establecimiento comercial realice el paso <u>**15**</u> con el formulario.

**18.** Cuando termine de diligenciar, proceda a la **Firma electrónica** sólo si desea pagar en línea. Tenga en cuenta que debe realizarse desde el usuario del representante legal o de la persona natural inscrita. En caso de que desee pagar en nuestras instalaciones, debe llevar el formulario firmado (Si es quien esta inscrito con el código de recuperación es suficiente)

| 3. OPCIONES DISPONIBLES |                     |                       |
|-------------------------|---------------------|-----------------------|
|                         | 🖆 Firma Electrónica | Modificar Liquidación |